## Download from dive computer

This feature is used to extract (copy) dive information from the dive computer.

1) Select Dive, Dive Details, Location, Gear, or Buddies on the left menu bar. Click at the "+" button + from the top menu bar (Figure 1)

| 0 | 1 | 1 3 | <b>.</b> | <b>?</b> - | Dives Listing: | #1 08/22/2004 09:44 AM | • | • |  | + | - | [-] |  |
|---|---|-----|----------|------------|----------------|------------------------|---|---|--|---|---|-----|--|
| - |   |     |          |            |                |                        |   |   |  |   |   |     |  |

Figure 1

2) At the "Add dive options" dialogue box, click at the "Download from Dive Computer " radio button, then select DC model from the drop down list box. Click at the "OK" button to continue (Figure 2).

| ve uptions          |        |
|---------------------|--------|
| Download from DC    | ZEN    |
| O Manual Entry Dive |        |
|                     |        |
|                     |        |
|                     | Concel |
|                     |        |

Figure 2

3) At the "Download Dive Data from ..." dialogue box, follow the "Download Instructions" to process the download. (Figure 3)

| Download from ZEN                                               |                                                                                                    |
|-----------------------------------------------------------------|----------------------------------------------------------------------------------------------------|
| File Help                                                       |                                                                                                    |
| 0 > > 0                                                         | USB Interface FOUND                                                                                                    |
| Instruction                                                     |                                                                                                    |
| 1. Plug the USB interface cable                                 | e into an USB port on the PC                                                                                                    |
| 2. Select Test Interface button                                 | from the menu bar to search for the USB Interface                                                                                                    |
| 3. If the Test Interface returns<br>Help for troubleshooting    | message "USB Interface FOUND", continue on the next steps; otherwise, please see                                                                                  |
| 4. DC needs to be in the Watch                                  | h Main Time Mode                                                                                                    |
| 5. Clip the interface cable on t                                | he DC data port                                                                                                    |
| 6. A PC will appear with a 120 screen does not appear, unplu    | second countdown (you have 2 minutes to initiate the connection PC-DC). If the PC<br>g the interface cable from the DC for 10 second then repeat step 4 to step 5 |
| 7. Click on Start button from th                                | e menu bar to begin                                                                                                    |
| 8. When the Interface Connect<br>completed or Exit is made from | tion is made, all segments of the DC 's LCD will be displayed until the operation is it                                                                           |
|                                                                 |                                                                                                    |
|                                                                 |                                                                                                    |
|                                                                 |                                                                                                    |
|                                                                 |                                                                                                    |
|                                                                 |                                                                                                    |

Figure 3

## During the download process:

| Download from ZEN                                                                                                    |                                     |                        |  |  |  |  |  |  |
|----------------------------------------------------------------------------------------------------|-------------------------------------|------------------------|--|--|--|--|--|--|
| File Help                                                                                                    |                                     |                        |  |  |  |  |  |  |
| 0 > 0                                                                                                    | Downloading Dive Data               | Status: Downloading20% |  |  |  |  |  |  |
| -Instruction                                                                                                    |                                     |                        |  |  |  |  |  |  |
| 1. Plug the USB interfa                                                                                                    | ce cable into an USB port on the PC |                        |  |  |  |  |  |  |
| 2. Select Test Interface button from the menu bar to search for the USB Interface                                                                                                    |                                     |                        |  |  |  |  |  |  |
| 3. If the Test Interface returns message "USB Interface FOUND", continue on the next steps; otherwise, please see<br>Help for troubleshooting                                                                              |                                     |                        |  |  |  |  |  |  |
| 4. DC needs to be in the Watch Main Time Mode                                                                                                    |                                     |                        |  |  |  |  |  |  |
| 5. Clip the interface cable on the DC data port                                                                                                    |                                     |                        |  |  |  |  |  |  |
| 6. A PC will appear with a 120 second countdown (you have 2 minutes to initiate the connection PC-DC). If the PC screen does not appear, unplug the interface cable from the DC for 10 second then repeat step 4 to step 5 |                                     |                        |  |  |  |  |  |  |
| 7. Click on Start button from the menu bar to begin                                                                                                    |                                     |                        |  |  |  |  |  |  |
| 8. When the Interface Connection is made, all segments of the DC 's LCD will be displayed until the operation is<br>completed or Exit is made from it                                                                      |                                     |                        |  |  |  |  |  |  |
|                                                                                                    |                                     |                        |  |  |  |  |  |  |
|                                                                                                    |                                     |                        |  |  |  |  |  |  |
|                                                                                                    |                                     |                        |  |  |  |  |  |  |
|                                                                                                    |                                     |                        |  |  |  |  |  |  |
|                                                                                                    |                                     |                        |  |  |  |  |  |  |

## Figure 4

After downloading the dives index, all existing dives from the dive computer will be displayed (Figure 5)

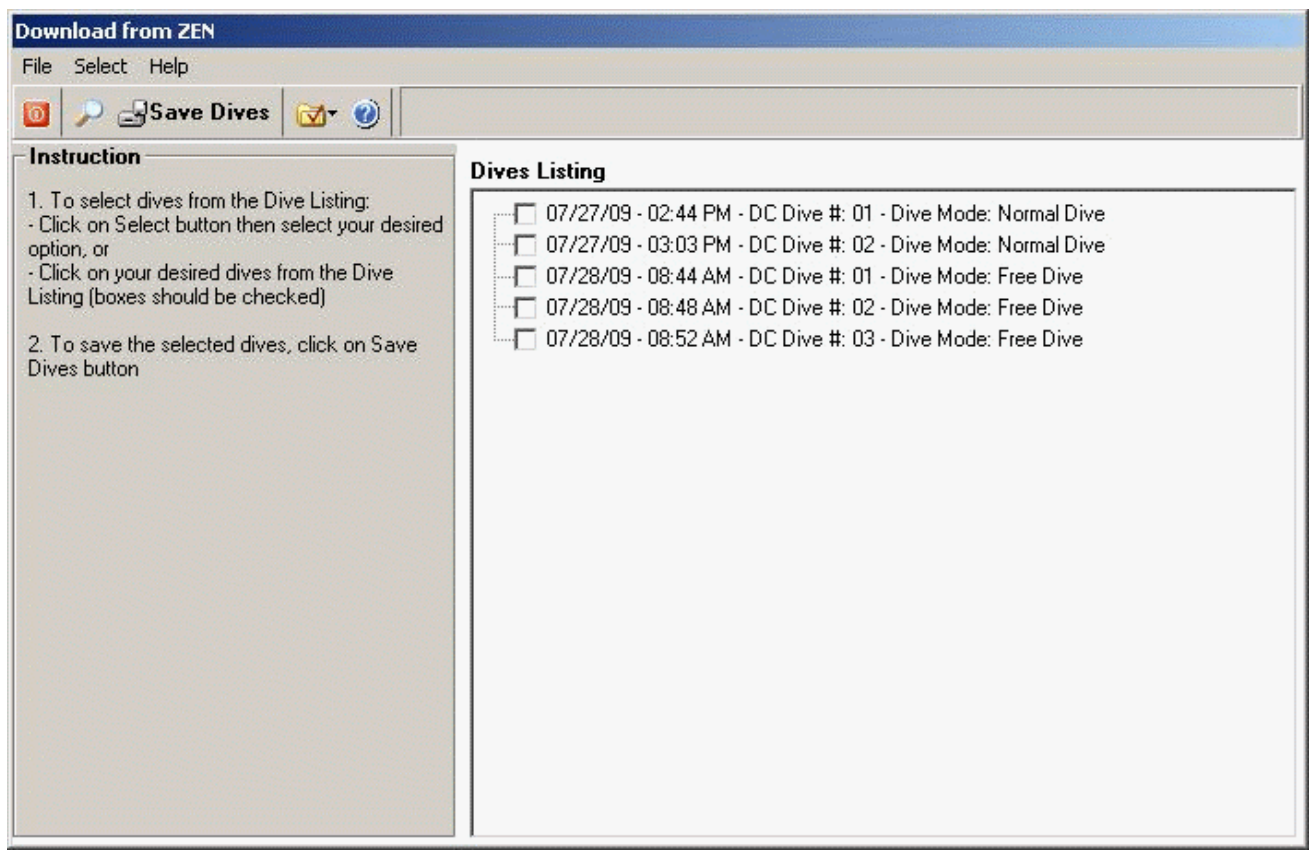

Figure 5

Use the "Select " option from the menu bar to select dives you want to save to the Dive Log. You can select (Figure 6):

- New Dives, or
- All Dives, or
- Select any dive from the list

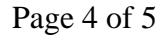

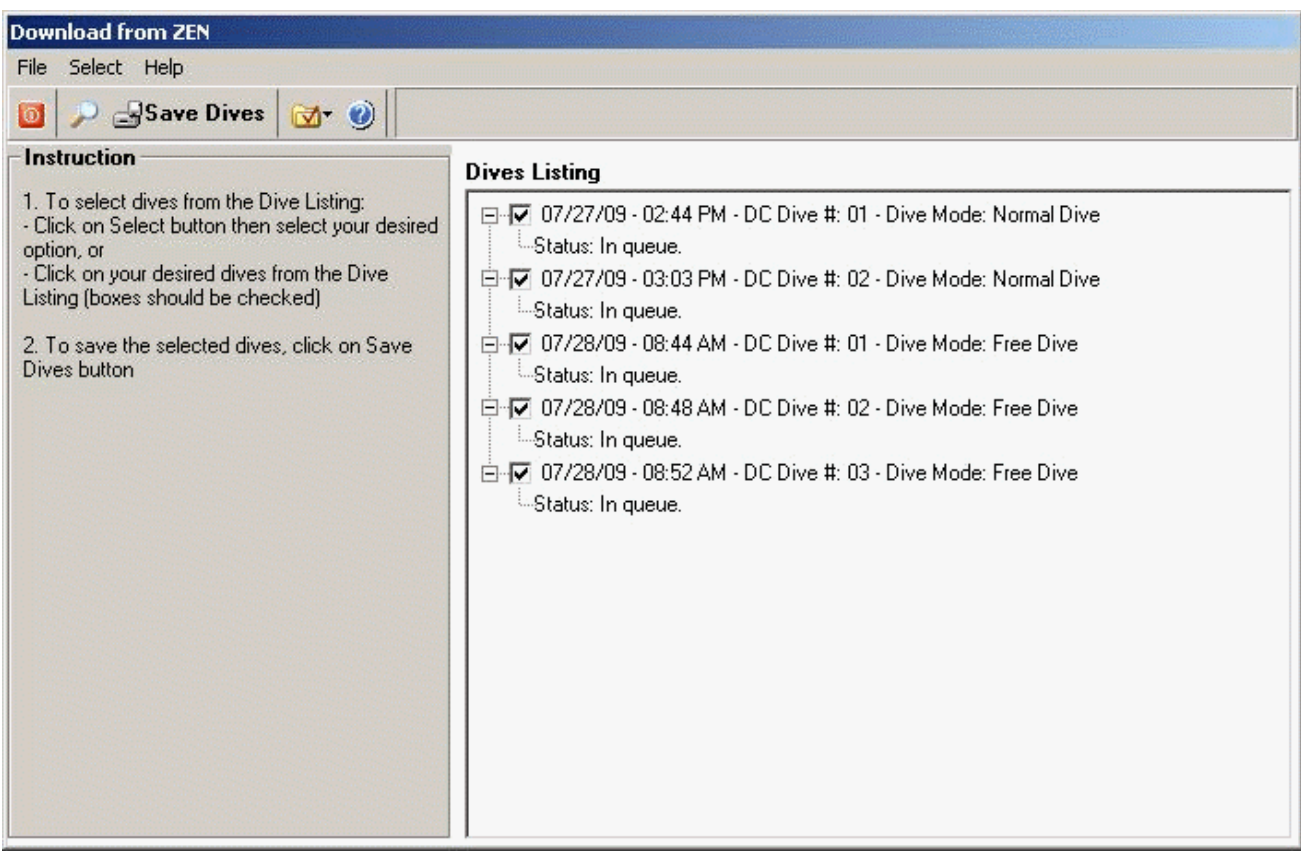

Figure 6

Click on the "Save Dives" button, program will download and save your selected dives to the Dive Log (Figure 7).

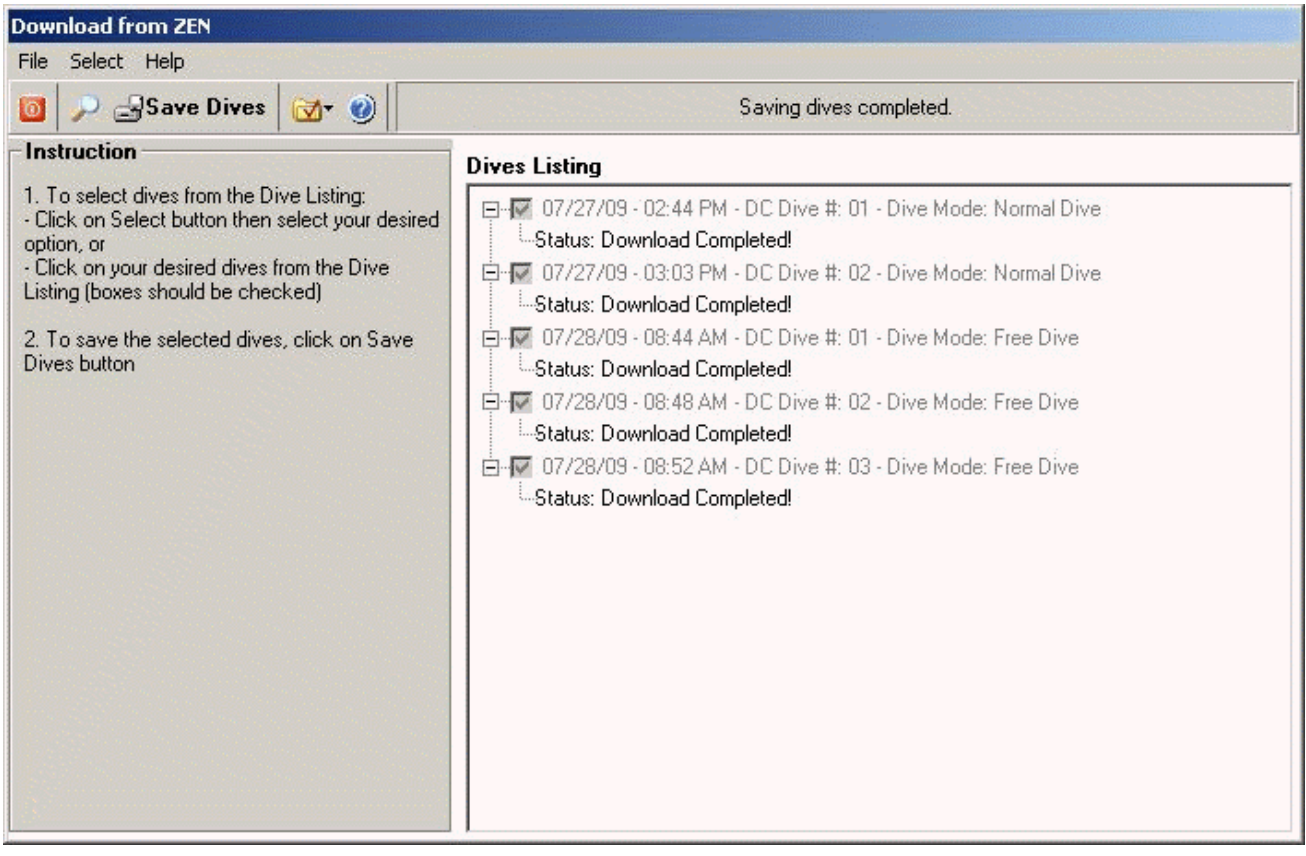

Figure 7

Click on "Close" to exit the "Download Dive Data from ... "